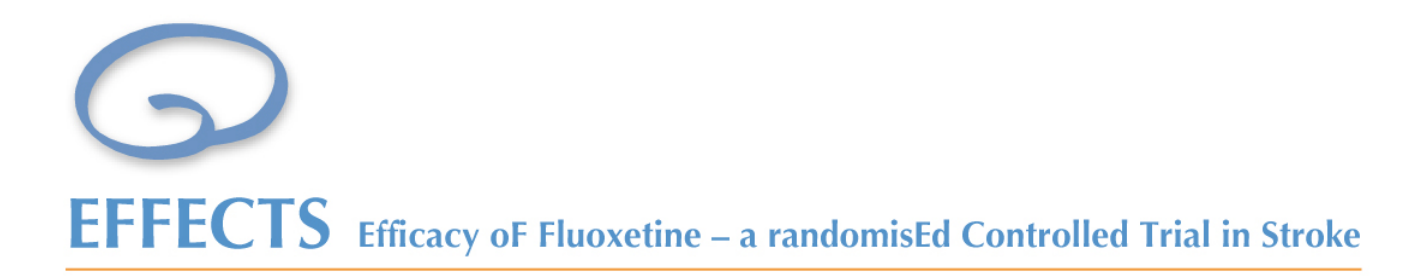

# Guide för randomisering av patient och läkemedel i EFFECTS

Version 1.1, 2014-11-07, Erik Lundström

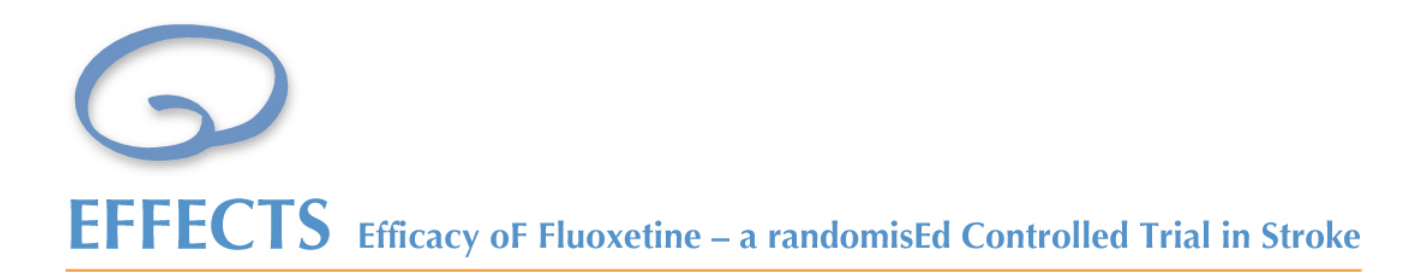

## Innan du randomiserar på webben måste du fylla i randomiseringsformuläret på papper. Det är detta papper som är källdata

Version 1.1, 2014-11-07, Erik Lundström

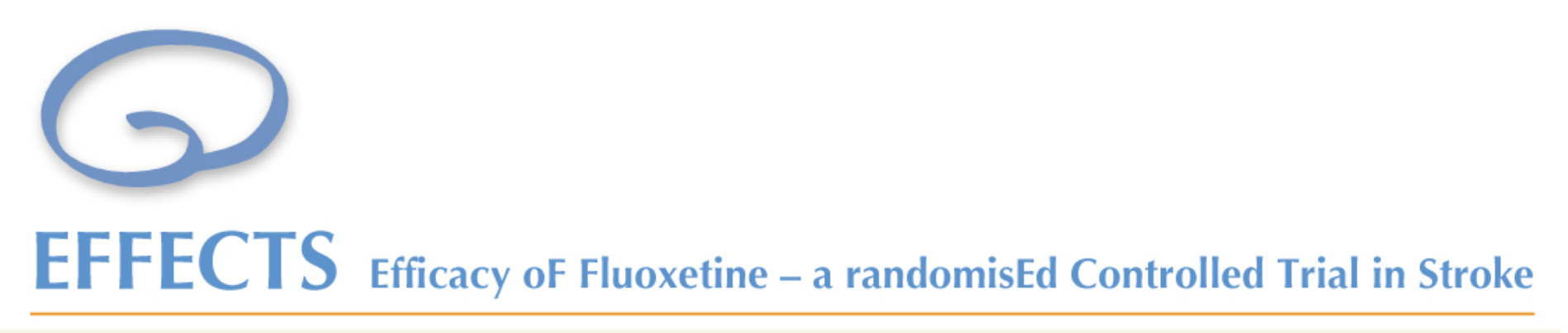

| Om sidan | Om EFFECTS | Utbildning   | Code Break        | Login 1                                     | Q |
|----------|------------|--------------|-------------------|---------------------------------------------|---|
|          |            |              |                   |                                             |   |
|          |            | Logi         | n                 |                                             |   |
|          | 2          | Här kommer o | du att kunna logi | a in till randomiseringssystemet inom kort. |   |

- **3** Klicka här för att logga in till prövarmiljön för randomisering.
- 1. Gå in på hemsidan www.effects.se, välj Login ur menyn
- 2. Klicka på EFFECTS login randomisering

Innan inloggning ska du fylla i uppgifterna på papper. Det underlättar inmatningen och papper utgör källdata.

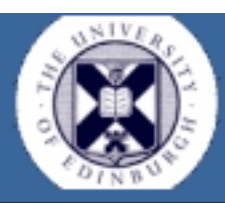

### Neurosciences - Effects -DEVELOPMENT SYSTEM

#### 11 September 2014

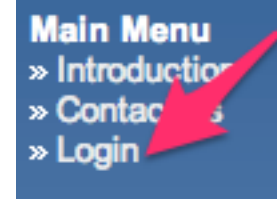

### Introduction

Welcome to the EFFECTS web portal.

Please select LOGIN from the navigation bar, on the lefthand menu, to continue using this site.

- Länkas vidare till annan hemsida
- Klicka på Login

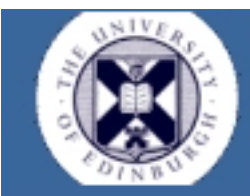

### Neurosciences - Effects -DEVELOPMENT SYSTEM

11 September 2014

| Main Menu                      |                                                                   |
|--------------------------------|-------------------------------------------------------------------|
| » Introduction<br>» Contact us | Please login to continue using this system.                       |
| » Login                        |                                                                   |
|                                | Username/Email                                                    |
|                                |                                                                   |
|                                | Password                                                          |
|                                | Login                                                             |
|                                | Note: If you have forgotten your login details, please click here |

- Logga in med din e-post och användarnamn
- Sidan är på engelska

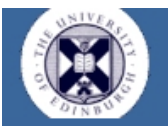

### Neurosciences - Effects -DEVELOPMENT SYSTEM

#### 11 September 2014

Main Menu » Introduction » Contact us » Logout

#### MyActions » Tasks

Account Actions » Change Password 2

#### Management » Centres

Welcome Erik Lundstrom

Please select an item from the menu on the left to continue. Or click on any outstanding notifications above.

If you are a PI at centre in the system you will need to create the user accounts for members of staff on your delegation log. In order to do this you should:

- · Complete all assigned training as instructed by visiting the 'My Assessments' link in the menu to the left
- · Click on the 'Tasks' link in the menu to the left.
- Click on the centre name or number that you wish to add a member of staff to.
- Click the link for 'User Management' from the list of options available.
- Click the 'Add a new User' link.

- Complete the form as required and assign the necessary rights to the user.
- The user should then receive a message to the email address you registered them to with instructions that they need to follow.
  - Dina rättigheter avgör hur sidan ser ut
  - För att randomisera måste du först välja Tasks (1)
  - Vi rekommenderar att du byter lösenord (2)

### My Centres

List of the centres that you can view:

| 1 | CentreId | 2 Centre Name                  | 3 <sup>City</sup> | Country | 4 Status | 5 Permissions |
|---|----------|--------------------------------|-------------------|---------|----------|---------------|
|   | 1        | Danderyd Hospital              | Stockholm         | Sweden  | Ready    | Write         |
|   | 2        | Karolinska University Hospital | Solna             | Sweden  | Ready    | Write         |

För musen över CentreID numret och klicka

- 1. CentreID är den unika siffra som varje center har
- 2. Centre Name = Namnet på sjukhuset
- 3. City = Ort
- 4. Status = Anger hur långt centret kommit i startprocessen. Startup: Påbörjat processen, Ready: klara för att randomisera, Suspended: uteslutna
- 5. Permission: vilken rättighet du har på ditt center

# Options

List of the options that you can use for this centre:

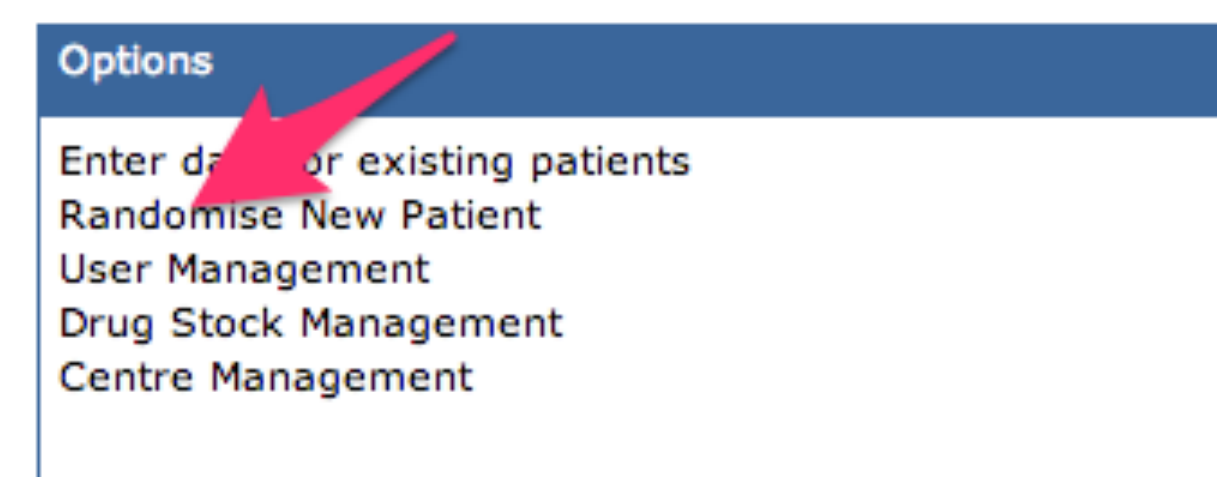

- Klicka på Randomise New Patient
- OBS! Du måste fylla i pappersformuläret för randomiseringen innan du gör detta

#### Inclusion Criteria

#### Click arrow to expand/collapse

#### Age ≥ 18 years

- Clinical diagnosis of stroke 2-15 days previously (Day of stroke onset = Day 0 randomise on Day 2-15).
- Brain imaging consistent with intracerebral haemorrhage or ischaemic stroke. A normal CT is compatible
  with a diagnosis of ischaemic stroke.
- Persisting focal neurological deficit is present at the time of randomisation severe enough to warrant treatment from the patient's or carer's perspective.
- Is the patient willing to take tablets for 6 months to help recovery?
- Informed consent can only be obtained from a patient who according to the trial investigator is mentally
  capable of decision-making and who, after having received information and got answers to their questions,
  wants to participate in the trial.

#### Exclusion Criteria

#### Click arrow to expand/collapse

- Subarachnoid haemorrhage (unless secondary to intracerebral haemorrhage)
- Unlikely to be available for follow-up for the next 12 months e.g. no fixed home address
- Unable to speak Swedish AND no close family member available to help with follow up forms
- Other life threatening illness (e.g. advanced cancer) that will make 12-month survival unlikely
- History of epileptic seizures
- History of allergy to Fluoxetine
- · Contraindications to Fluoxetine including:
- hepatic impairment (ALAT > 3 upper normal limit)
- renal impairment (Kreatinin >180 micromol/l)
- Pregnant or breast-feeding, women of child bearing age not taking contraception. Minimum contraception is an oral contraceptive. An HCG-test is to be made prior randomization and after the end of trial medication
- Previous drug overdose or attempted suicide?
- Current or recent (within the last month) depression requiring treatment with an SSRI (selective serotonin reuptake inhibitor) antidepressant
- Current use, or during the last 5 weeks, of a monoamine oxidase inhibitor (MAOI) (e.g. selegiline), or current use of any other medications which have serious interaction with Fluoxetine (e.g. pimozide, Johannesört)
- Currently participating in another trial of a medicinal product (CTIMP)(e.g. SOS, ENOS, DARS)

Name of Randomising Doctor (who confirmed eligibility a obtained consent:)

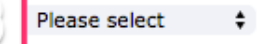

- 1. Inklusionskriterier. Du behöver inte göra något val
- 2. Exklusionskriterier: Du behöver inte göra något val
- 3. Randomiserande doktor: Välj rätt doktor ur menyn

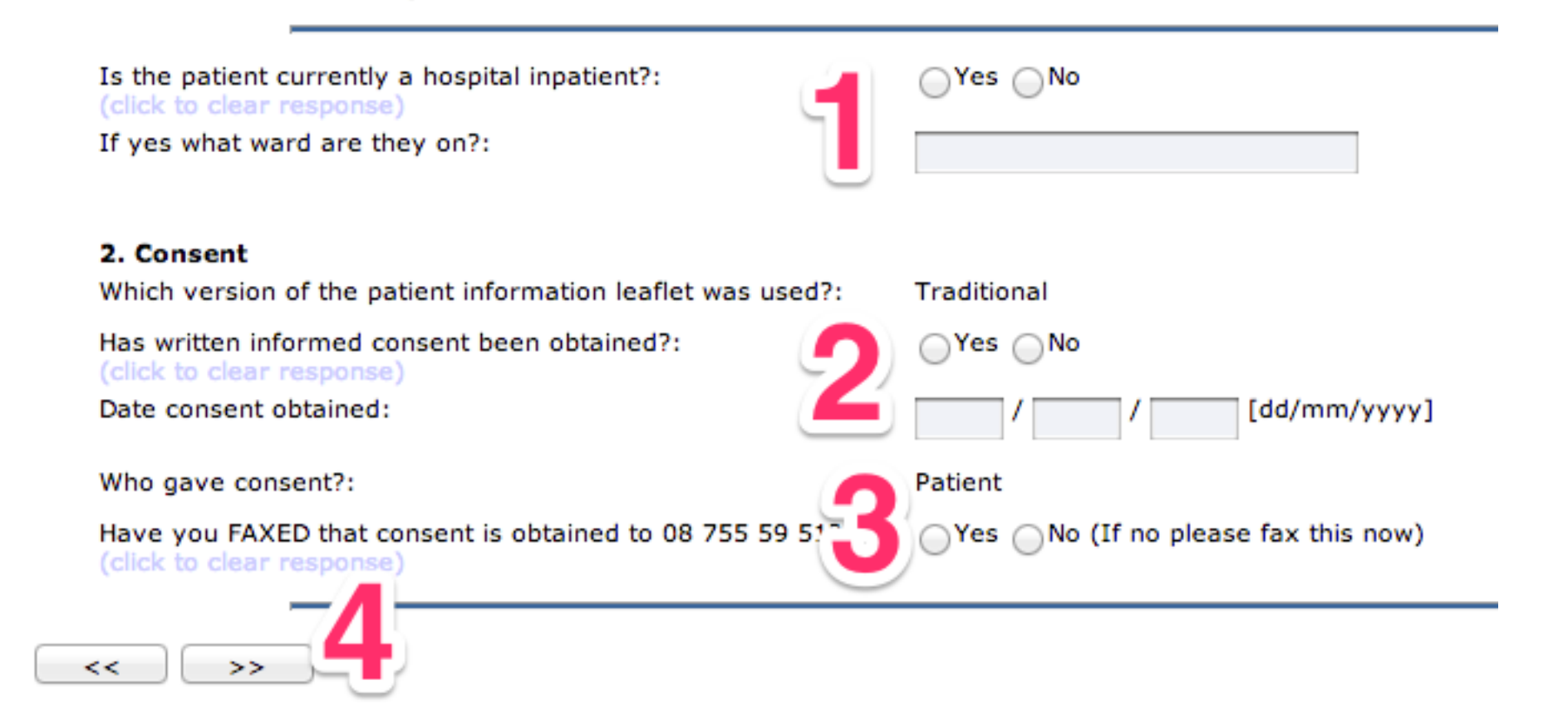

- 1. Ange om fortfarande på sjukhus
- 2. Ett absolut krav är skriftligt medgivande av patienten
- 3. Faxa detta till Danderyds sjukhus. OBS. Du kan klicka i Yes här direkt, eftersom randomiseringssystemet genererar en pdf-fil som du kan skriva ut när randomiseringen är avklarad
- 4. Klicka på högerpilen för att gå vidare

| Name of Randomising Doctor (who confirmed eligibility<br>and obtained consent:)        | Please select 💠                      |
|----------------------------------------------------------------------------------------|--------------------------------------|
|                                                                                        |                                      |
|                                                                                        |                                      |
| Is the patient currently a hospital inpatient?:<br>(click to clear response)           | OYes ONo                             |
| If yes what ward are they on?:                                                         |                                      |
| 2. Consent                                                                             |                                      |
| Which version of the patient information leaflet was used?:                            | Traditional                          |
| Has written informed consent been obtained?:<br>(click to clear response)              | OYes ONo                             |
| Date consent obtained:                                                                 | / / [dd/mm/yyyy]                     |
| Who gave consent?:                                                                     | Patient                              |
| Have you FAXED that consent is obtained to 08 755 59 51?:<br>(click to clean response) | ○Yes ○No (If no please fax this now) |
|                                                                                        |                                      |
| << >>> Please check all missing or incom                                               | rrect data items                     |

• Om du missar att fylla i någon del så markerats den som röd och du uppmanas att fylla i något som saknas eller kontrollera om det är inkorrekt ifyllt. Det går inte att gå vidare med felaktig inmatning.

#### Name of Randomising Doctor (who confirmed eligibility and obtained consent:)

Anders Andersson 💲

| 1 | Is the patient currently a hospital inpatient?:<br>(click to clear response)<br>If yes what ward are they on?: | ●Yes ONo<br>R15                     |
|---|----------------------------------------------------------------------------------------------------|-------------------------------------|
|   | 2. Consent<br>Which version of the patient information leaflet was used?: 2                                    | Traditional                         |
|   | Has written informed consent been obtained?:<br>(click to clear response)                                      | ●Yes ○No                            |
|   | Date consent obtained:                                                                                         | 10 / 09 / 2014 [dd/mm/yyyy]         |
|   | Who gave consent?: 3                                                                                           | Patient                             |
|   | Have you FAXED that consent is obtained to 08 755 59 51?:<br>(click to clear response)                         | Yes ONO (If no please fax this now) |

<< \_\_\_\_

>>

- 1. Meningen" click to clear response" nollställer det aktuella valet och du kan välja ett annat svar
- 2. Consent (medgivande) kan i svensk lagstiftning endast fås genom att patienten skriver under. Därför är "Traditional" förvalt
- 3. Det samma gäller den andra förvalet "Patient"

| Anders Andersson 🗧                 |
|------------------------------------|
| ●Yes ○No                           |
| R15                                |
| Traditional                        |
| ●Yes ●No                           |
| 10 / 09 / 2014 [dd/mm/yyyy]        |
| Patient                            |
| Yes No (If no please fax this now) |
|                                    |

• När du har fyll i alla val klickar du vidare på högerpilen

| 3. Patient details                                |                                                                                             |
|---------------------------------------------------|---------------------------------------------------------------------------------------------|
| Patient's Forename:                               | Anna                                                                                        |
| Family name:                                      | Andersson                                                                                   |
| Gender:                                           | Male 💿 Female                                                                               |
| Date of Birth:                                    | 10 / 09 / 1945 [dd/mm/yyyy]                                                                 |
| Ethnicity:                                        | White Asian Black Chinese Other                                                             |
| Please specify:                                   |                                                                                             |
| Marital Status:<br>(click to clear response)      | Married Single Widowed Separated/Divorced Partner Other                                     |
| Living Arrangements:<br>(click to clear response) | Living alone      Living with someone else      Institutional living      Other             |
| Employment:<br>(click to clear response)          | Full time      Part time      Voluntary      Retired      Unemployed or disabled      Other |

### EFFECTS Enrollment - Randomisation Form v4.3 2014-09-09 (Section 3)

- Randomiseringen på webben följer samma ordning som pappersdokumentet
- Notera att datumet anges i dag (2 siffror), månad (2 siffror) och år (fyra siffror)

### EFFECTS Enrollment - Randomisation Form v4.3 2014-09-09 (Section 4)

| <u> </u> | <<                                                                                                    |                   |
|----------|----------------------------------------------------------------------------------------------------|-------------------|
| 4.       | Co-morbidities (based on patients report and medical notes)                                                         |                   |
| i.       | Depression (requiring antidepressants or referral to<br>psychiatrist/psychologist):                                 |                   |
|          | a. Previous depression?:<br>(click to clear response)                                                               | ⊖Yes ⊖No ⊖Unknown |
|          | b. Current depression?:<br>(click to clear response)                                                                | Yes No Unknown    |
| ii.      | History of Diabetes?:<br>(click to clear response)                                                                  | ⊖Yes ⊖No ⊖Unknown |
| III.     | Previous Coronary Heart Disease (i.e. definite angina, MI, CABG, coronary stenting):<br>(click to clear response)   | ⊖Yes ⊖No ⊖Unknown |
| iv.      | Previous ischaemic stroke/TIA or stroke of uncertain pathology<br>(before this event):<br>(click to clear response) | ⊖Yes ⊖No ⊖Unknown |
| v.       | Previous Intracranial bleeding (including prior haemorrhagic stroke<br>or subdural):<br>(click to clear response)   | ⊖Yes ⊖No ⊖Unknown |
| vi.      | Past history of upper gastrointestinal bleeding:<br>(click to clear response)                                       | ⊖Yes ⊖No ⊖Unknown |
| vii.     | Current or past Hyponatraemia (Na <130mmol/I):<br>(click to clear response)                                         | OYes ONo OUnknown |
| viii.    | Bone Fractures:<br>(click to clear response)                                                                        | OYes ONo OUnknown |

• Du kan hela tiden navigera fram och tillbaka på hemsidan med de olika pilarna (rektangel)

### EFFECTS Enrollment - Randomisation Form v4.3 2014-09-09 (Section 5)

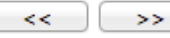

#### 5. CURRENT MEDICATIONS

<< >>

|                                                                     | Drug Name                                                                                                    | Drug Type       | Action |  |  |  |  |  |  |
|---------------------------------------------------------------------|----------------------------------------------------------------------------------------------------|-----------------|--------|--|--|--|--|--|--|
| e.g.                                                                | Phenytoin                                                                                                    | Anti-convulsant |        |  |  |  |  |  |  |
|                                                                     |                                                                                                    |                 | Add    |  |  |  |  |  |  |
| Note: To add a n<br>Note: If the med<br>is on.<br>Note: To delete a | Note: To add a new medication, please enter medication name and then click 'Add'.<br>Note: If the medication is not showing up in the pop up list continue writing until the name is complete as the list only contains drugs of interest but we require information about all of the medications t<br>is on.<br>Note: To delete a medication, please select the line by clicking on the radio button on the left and then click 'Delete'. |                 |        |  |  |  |  |  |  |
|                                                                     |                                                                                                    |                 |        |  |  |  |  |  |  |

| • | Ange läkemedel | (Namn | eller | generika) |
|---|----------------|-------|-------|-----------|

- Du behöver inte ange doseringen
- Vi vill varna för kontraindikationer eller interaktioner

### EFFECTS Enrollment - Randomisation Form v4.3 2014-09-09 (Section 5)

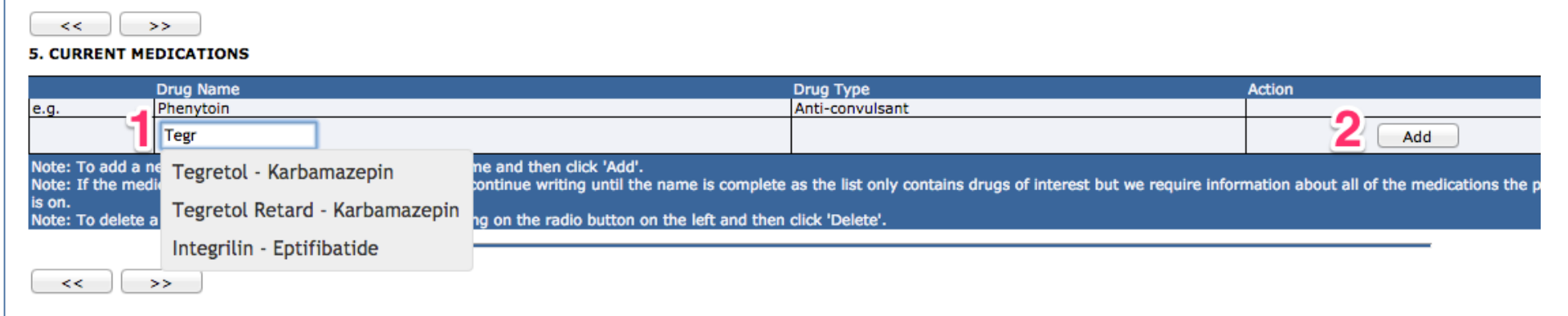

- 1. Det räcker med att du börjar skriva ett läkemedel så kommer förslag på namn upp
- 2. Klicka på "Add" för att lägga till läkemedlet
- 3. När du har skrivit in ett läkemedel är det inte alltid synligt i rutan (det är en bugg i systemet), arbete pågår för att ordna detta.

### EFFECTS Enrollment - Randomisation Form v4.3 2014-09-09 (Section 5)

| 5. CURRENT MEDICATIONS                                                                                                    |                           |                                      |        |  |  |  |  |
|----------------------------------------------------------------------------------------------------|---------------------------|--------------------------------------|--------|--|--|--|--|
| Drug Name                                                                                                    | Drug Type                 |                                      | Action |  |  |  |  |
| e.g. Phenytoin                                                                                                    | Anti-convulsant           |                                      |        |  |  |  |  |
| O Tegretol - Karbamazepin                                                                                                    | Anti-convulsant           |                                      | Delete |  |  |  |  |
|                                                                                                    |                           |                                      | Add    |  |  |  |  |
| is on.<br>Note: To delete a medication, please select the line by clicki                                                                                                    | ing on the radio button o | on the left and then click 'Delete'. |        |  |  |  |  |
| This patients is taking an anticonvulsant – <u>if this is for</u> Ves No<br>epilepsy the patient is not eligible for enrollment in<br><u>EFFECTS</u> . If it is prescribed for another reason e.g.<br>pain, then the patient is eligible.<br>Has the patient a history of epilepsy?:<br>(click to clear response) |                           |                                      |        |  |  |  |  |
| << >>                                                                                                    |                           |                                      |        |  |  |  |  |

 Om du t.ex. anger Tegretol kommer det upp en varning: Du får inte inkludera om patienten har epilepsi. Men det går bra om Tegretol förskrivs för annan indikation (t.ex. neuropatisk smärta) (rektangel)

### EFFECTS Enrollment - Randomisation Form v4.3 2014-09-09 (Section 6)

<< >>

#### 6. INFORMATION ABOUT THIS STROKE

| Date of Stroke onset:<br>(if date of onset uncertain-please give date when patient last known | 20 | 1 | 09 | 1 | 2014 | [dd/mm/yyyy] |
|-----------------------------------------------------------------------------------------------|----|---|----|---|------|--------------|
| to be free from stroke symptoms)                                                              |    |   |    |   |      |              |

#### National Institute of Health Stroke Score (NIHSS)

| 1. |                                 |                       |
|----|---------------------------------|-----------------------|
| -  | a. Level of Consciousness(LOC): | 0 (0-3)               |
|    | b. LOC Questions:               | 0 (0-2)               |
|    | c. LOC Commands:                | 1 (0-2)               |
| 2. | Best Gaze:                      | 0 (0-2)               |
| 3. | Visual Field testing:           | 0 (0-3)               |
| 4. | Facial Paresis:                 | 1 (0-3)               |
| 5. | Motor function - Arm: RIGHT     | 1 (0-4, U=Untestable) |
|    | Motor function – Arm: LEFT      | 0 (0-4, U=Untestable) |
| 6. | Motor function – Leg: RIGHT     | 1 (0-4, U=Untestable) |
|    | Motor function – Leg: LEFT      | 0 (0-4, U=Untestable) |

• Du fyller i datum för strokeinsjuknande och NIHSS

### EFFECTS Enrollment - Randomisation Form v4.3 2014-09-09 (Sections 7,8 & 9)

|     | << >>                                                                                                    |                   |
|-----|----------------------------------------------------------------------------------------------------|-------------------|
|     | 7 . FUNCTIONAL STATUS BEFORE THIS STROKE                                                                                                    |                   |
|     | Did the patient require assistance from anyone to undertake<br>activities of daily living (e.g. walking, showering, dressing, feeding,<br>toileting)?:<br>(click to clear response) | ⊖Yes ⊙No          |
|     | 8. FUNCTIONAL STATUS NOW                                                                                                    |                   |
|     | Able to lift both arms off the bed?:<br>(click to clear response)                                                                                                    | ● Yes ○ No        |
|     | Able to walk (even with a walking aid) but without the help of another person?: (click to clear response)                                                                           | ●Yes ○No          |
|     | 9. PATIENT'S CURRENT MOOD (Patient Health Questionnaire-<br>2)                                                                                                    |                   |
|     | Over the past 2 weeks, has the patient often been bothered by:                                                                                                    |                   |
| i.  | Little interest or pleasure in doing things?:<br>(click to clear response)                                                                                                    | ●Yes ○No ○Unknown |
| ii. | Feeling down, depressed, or hopeless?:<br>(click to clear response)                                                                                                    | OYes ONo OUnknown |
| _   |                                                                                                    |                   |

• Svarar på några ytterligare frågor om hälsotillståndet

#### **10. TYPE OF STROKE**

| Does brain scan show recent intracerebral bleeding?:<br>(click to clear response)                            | 1 Ves  No                                                 |
|----------------------------------------------------------------------------------------------------|-----------------------------------------------------------|
| If yes is the bleeding likely to be due to haemorrhagic tran<br>of an infarct?:<br>(click to clear response) | sformation Yes No                                         |
| If Ischaemic or Ischaemic with haemorrhagic transformatic                                                    | on please complete Stroke Classification & Cause sections |

- Ischemisk stroke klassificeras på två sätt. Ruta 1: ischemi/blödning
- 2. Klassificering av ischemisk stroke enligt Oxfordshire Community Stroke Project (OSCP) Classification genom att svara på 8 frågor. Ruta 2

| The pattern of neurological deficit | (lick one box on each line) |
|-------------------------------------|-----------------------------|
|                                     |                             |
|                                     |                             |

| I | 0                                                                                                    |                                                       |
|---|----------------------------------------------------------------------------------------------------|-------------------------------------------------------|
|   | 1 Unilateral weakness (and/or sensory deficit) affecting face? (click to clear response)                            | ●Yes ○No ○Unknown                                     |
|   | 2 Unilateral weakness (and/or sensory deficit) affecting arm or<br>hand?<br>(click to clear response)               | ⊙Yes ONo OUnknown                                     |
|   | 3 Unilateral weakness (and/or sensory deficit) affecting leg or foot?<br>(click to clear response)                  | ●Yes ○No ○Unknown                                     |
|   | 4 Dysphasia?<br>(click to clear response)                                                                           | ⊖Yes ⊙No ⊖Unknown                                     |
|   | 5 Homonymous hemianopia?<br>(click to clear response)                                                               | ⊖Yes ⊙No ⊖Unknown                                     |
|   | 6 Visuospatial disorder (e.g. sensory or visual inattention, unable to copy pictures)?<br>(click to clear response) | ⊖Yes ⊙No ⊖Unknown                                     |
|   | 7 Brainstem or cerebellar signs (e.g. nystagmus or ataxia)<br>(click to clear response)                             | ⊖Yes ⊙No ⊖Unknown                                     |
|   | 8 Other neurological deficit?<br>(click to clear response)                                                          | ⊖Yes ⊙No ⊖Unknown                                     |
|   | What is the most likely cause of the Ischaemic stroke (please tick most likely):                                    | <ul> <li>Large artery disease (cortical st</li> </ul> |

(click to clear response)

tick • Large artery disease (cortical stroke (TACS/PACS +carotid atheroma >50% with no other cause) Small vessel disease (Lacunar Stroke without carotid atheroma or cardiac source)

Embolism from the heart (e.g. Atrial Fibrillation, prosthetic valve, endocarditis)

Another cause (e.g. dissection, illicit drugs)

 Klassificering enligt TOAST-kriterier. Punkt 3

### EFFECTS Enrollment - Randomisation Form v1.2 (Section 11)

| Street name Kungsgatan   Street no. 28   Town/City Stockholm   Postcode(no spaces): 12333   Tel No.: 28   Landline(no spaces): 08898989   Work(no spaces): 08898989   Mobile(no spaces): 08898989   Mobile(no spaces): 0                                                                                                    | >>>>>>>>>>>>>>>>>>>>>>>>>>>>>>>>>>>                                                                   | ITRAL FOLLOW                          |                         |                      |
|----------------------------------------------------------------------------------------------------|----------------------------------------------------------------------------------------------------|---------------------------------------|-------------------------|----------------------|
| Street no. 28   Town/City Stockholm   Postcode(no spaces): 12333   Tel No.: 12333   Landline(no spaces) 08898989   Work(no spaces) 08898989   Mobile(no spaces) 08909899   OTHER POSSIBLE CONTACTS (Family members or close friends who may be contacted if we can't contact the patient.)   Name Relationship   1. Arne Andersson Husband | Street name                                                                                           | Kungsgatan                            |                         |                      |
| Town/City Stockholm Postcode(no spaces): 12333 Tel No.: Landline(no spaces) Work(no spaces) Mobile(no spaces) Mobile(no spaces) Name Relationship 2 Tel No.(no spaces) Name Andersson Name Relationship 1 meme:                                                                                                    | Street no.                                                                                            | 28                                    |                         |                      |
| Postcode(no spaces): Landline(no spaces) Work(no spaces) Mobile(no spaces) Mobile(no spaces) Mobile(no spaces) Name Relationship 21el No.(no spaces) I. Arne Andersson Husband Fore:                                                                                                    | Town/City                                                                                             | Stockholm                             |                         |                      |
| Tel No.:<br>Landline(no spaces)<br>Work(no spaces)<br>Mobile(no spaces)<br>OTHER POSSIBLE CONTACTS (Family members or close friends who may be contacted if<br>we can't contact the patient.)<br>Name<br>Relationship<br>1. Arne Andersson<br>Husband<br>Forme:                                                                            | Postcode(no spaces):                                                                                  | 12333                                 |                         |                      |
| Work(no spaces)   Mobile(no spaces)   OTHER POSSIBLE CONTACTS (Family members or close friends who may be contacted if we can't contact the patient.)     Name   Relationship   1. Arne Andersson     Husband                                                                                                    | Tel No.:<br>Landline(no spaces)                                                                       | 08898989                              |                         |                      |
| Mobile(no spaces)  THER POSSIBLE CONTACTS Family members or close friends who may be contacted if ve can't contact the patient.)  Name Relationship 2 Tel No.(no spaces)  1. Arne Andersson Husband Home:                                                                                                    | Work(no spaces)                                                                                       |                                       |                         |                      |
| DTHER POSSIBLE CONTACTS<br>(Family members or close friends who may be contacted if<br>we can't contact the patient.)<br>Name Relationship 21 Tel No.(no spaces)<br>1. Arne Andersson Husband Home:                                                                                                    | Mobile(no spaces)                                                                                     |                                       |                         |                      |
|                                                                                                    | THER POSSIBLE CONTACTS<br>Family members or close friends who may b<br>we can't contact the patient.) | e contacted if Name 1. Arne Andersson | Relationship<br>Husband | 2 Tel No.(no spaces) |

- Kontaktuppgifter patient. Obs postnr och telefonnr måste anges i en följd utan mellanrum
- Minst en kontaktperson måste anges

| GENERAL PRACTITIONERS CONTACT DETAILS<br>GP Name (if available): | Dr: |
|------------------------------------------------------------------|-----|
| Practice Name:                                                   |     |
| Street name                                                      |     |
| Town/City                                                        |     |
| Postcode(no spaces):                                             |     |
| Tel No.(no spaces):                                              |     |
| FAX No.(if available, no spaces):                                |     |

• Det finne möjlighet att ange namn på distriktsläkare. Ej obligatorisk uppgift

| EFFECTS Enrollment - Randomisation Form v4.3 2014-09-09 Overview                |                         |  |  |  |
|---------------------------------------------------------------------------------|-------------------------|--|--|--|
| << Submit                                                                       |                         |  |  |  |
| EFFECTS Enrollment - Randomisation Form Basic Information                       |                         |  |  |  |
| Effects study number:                                                           |                         |  |  |  |
| Centre name:                                                                    | Malmo Hospital          |  |  |  |
| Treatment ID at randomisation:                                                  |                         |  |  |  |
| Date of randomisation:                                                          | 25/09/2014 21:29:54     |  |  |  |
| User who randomised:                                                            |                         |  |  |  |
| Date/time this form was accessed:                                               |                         |  |  |  |
| EFFECTS Enrollment - Randomisation Form (Section 1 & 2)                         |                         |  |  |  |
| 1. Is Patient Eligible?                                                         | Yes                     |  |  |  |
| Name of randomising Doctor (who confirmed eligibility and<br>obtained consent): | Anders Andersson        |  |  |  |
| Is the patient currently a hospital inpatient?:                                 | Yes                     |  |  |  |
| If yes what ward are they on?:                                                  | R15                     |  |  |  |
| 2. Consent                                                                      |                         |  |  |  |
| Which version of the patient information leaflet was used?:                     | *                       |  |  |  |
| Has written informed consent been obtained?:                                    | Yes                     |  |  |  |
| Date consent obtained:                                                          | 25/09/2014 [dd/mm/yyyy] |  |  |  |
| Who gave consent?:                                                              | *                       |  |  |  |
| Have vou FAXed that consent is obtained to 08 755 59 51? (if 'No'               | Yes                     |  |  |  |

- Översikt och möjlighet att granska alla inmatade uppgifter
- Klicka på Submit om allt stämmer
  - Prövarmiljö

### EFFECTS Enrollment - Randomisation Form v4.3 2014-09-09 (Section 11) PATIENT SUCCESSFULLY RANDOMISED!

EFFECTS trial ID No.: 0030

Treatment ID: 5065

> See dispensing confirmation form

- Varje patient erhåller två unika nummer
- EFFECTS trial ID No = unikt nummer för patienten
- Treatment ID = unikt nummer för läkemedel

### EFFECTS Enrollment - Randomisation Form v4.3 2014-09-09 (Section 11) PATIENT SUCCESSFULLY RANDOMISED!

EFFECTS trial ID No.: 0030

Treatment ID: 5065

> See dispensing confirmation form

• Övrigt data på sidan: Underlag för minimisation etc.

| EFFECTS Enrollment - Randomisation Form v4.3 2014-09-09 (Section 11)<br>PATIENT SUCCESSFULLY RANDOMISED!                                                                                                    |  |  |
|----------------------------------------------------------------------------------------------------|--|--|
| EFFECTS trial ID No.: 0030                                                                                                    |  |  |
| Treatment ID: 5065                                                                                                    |  |  |
| > See dispensing confirmation form                                                                                                    |  |  |
|                                                                                                    |  |  |
| Minimisation counts for each demographic in here<br>Session('delay') this is the Delay from stroke onset to randomisation<br>Session('progindex') this is the Predicted probability of a good outcome<br>Session('motor_defecit') this is the outcome of earlier questions to do with motor function<br>Session('aphasia') this is the outcome of earlier questions to do with speech function<br>Session('Allocation') this is treatment allocation for the patient, this can change due to stock levels<br><==================================== |  |  |
| NIHSS 1b.= 0<br>NIHSS 1c.= 1<br>NIHSS 9. = 0<br>NIHSS 10.= 0<br>Final Can't talk result= N                                                                                                    |  |  |
| <=====================================                                                                                                    |  |  |
|                                                                                                    |  |  |

• Klicka på "See dispensing confirmation form"

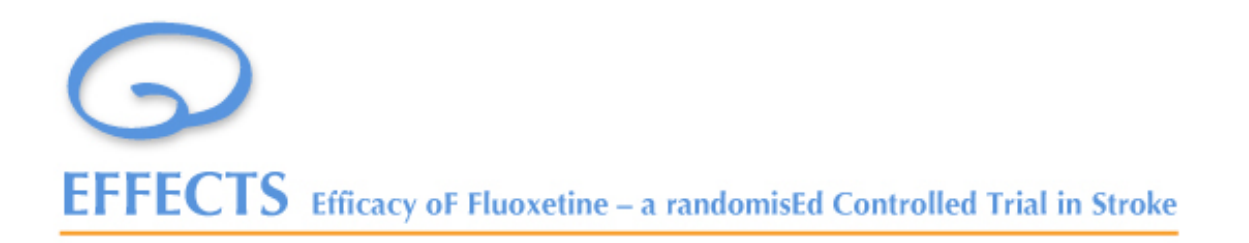

### **Dispensing Confirmation FAX**

Anna Andersson 10/09/1945 28 Kungsgatan Stockholm who s an inpatient on ward R15 was enrolled into the EFFECTS trial on 25/09/2014 21:43:36

Their EFFECTS trial ID No. is: 0030

The patient treatment pack allocated to this patient is: 5065

### Instructions for trial staff

Please print 2 copied of this form. Place 1 copy (without the label/flag) in the patient's CRF and fax 1 copy to the main centre.

Please ensure that the trial treatment is started as soon as possible.

To confirm that the EFFECTS trial treatment has been dispensed remove the adhesive Treatment No. label/flag from the treatment pack and stick it in the box below

Prövarmiljö

Förifylld pdf-fil som ska faxas till Danderyd

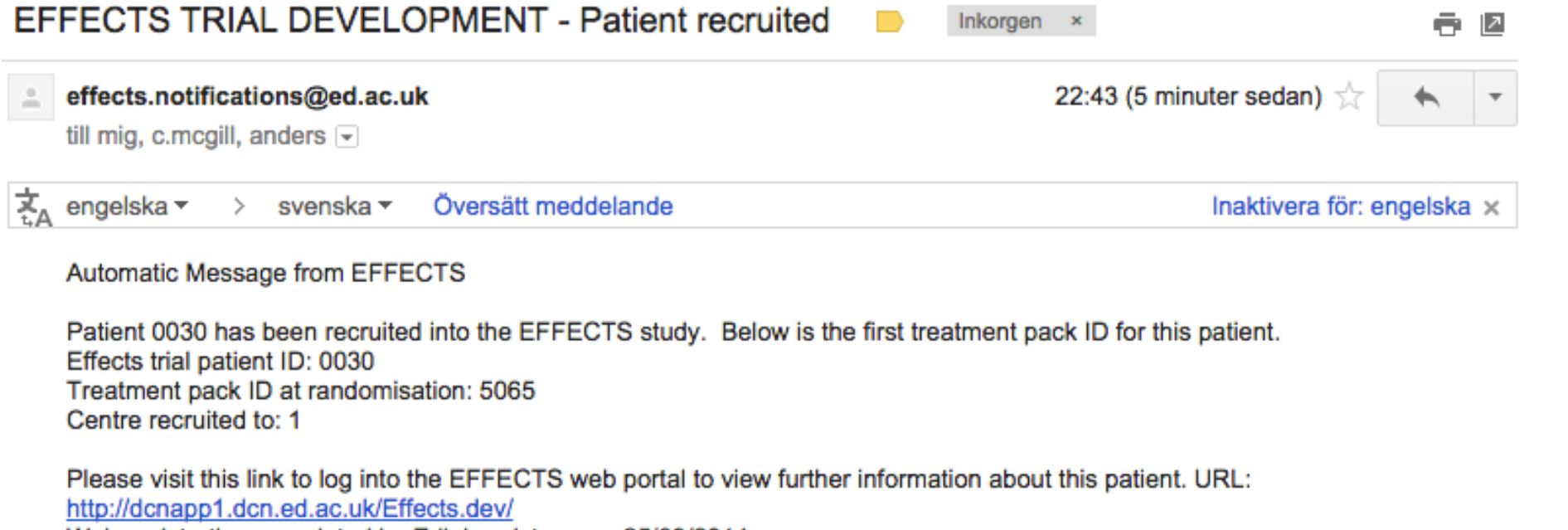

Web registration completed by Erik Lundstrom on 25/09/2014

• Automatiskt mejl till co-chief och trial manager för EFFECTS samt principal investigator vid varje center